## WISEdash Quick Help Sheet for Graduation and Dropout Rates

Go to: http://wisedash.dpi.wi.gov/Dashboard/portalHome.jsp

There are many, many data points to review on the DPI's WISEdash portal. This Quick Help Sheet is useful for getting to the data needed for the GRIP Indicator 1 and 2 Review.

## **Home Page**

1. You may want to read through the "Get Started!" and "3-minute how-to video" if this is your first visit.

|               |                               | WISEdash Wisconsin Information System for Education<br>Data Dashboard                                                                                                    |
|---------------|-------------------------------|----------------------------------------------------------------------------------------------------|
| •             | Home WSAS V Other Assessments | ★ Attendance-Dropouts ★ Enrollment ★ Graduation ★ Postgraduation ★ Other Topics ★ Help ★ here you can compare and explore statistics about Wisconsin public schools                                                                                                    |
|               | Data in the news              | High School Completion Results                                                                                                    |
| Get started ! | Get started !                 | Wisconsin had 57,698 students graduate from<br>HS Completion Rates by [All Students] (2014-15)                                                                                                    |
|               | 3-minute how-to video         | high school with a regular diploma in 2015, a Competition Creveniania. Negurar<br>graduation rate of 88.4 percent. Both state and graduation rate of 88.4 percent. Both state and<br>federal law provide additional time for students to 100%                                                                                                    |
|               | WISEdash updates 10/03/2016   | complete their high school education. For the 50% - 50 Class of 2014, an additional 1,480 students earned a regular diploma, taking a nextra year to 15 50% -                                                                                                    |
|               | Where is WINSS?               | do so. For the Class of 2013 cohort, 2,133 8 70%<br>students earned a diploma in six years. The 8 70%                                                                                                    |
|               | Data sources                  | Learn more in the news release on graduation                                                                                                    |
|               |                               | View previous news items. 105<br>CLICK THE GRAPH to see High School 264<br>(2015 Centrel (2015 Centrel ( |

## **Graduation Rates**

- 1. Click the blue bar label "Graduation"; it will turn green.
- 2. "District": Use the "[Statewide]" or select your district from the drop-down
- 3. "Group By": Disability Status
- 4. "School Year:": Select the School Year you want to view
- 5. The "4-Year Rate (2014 Cohort)" matches the <u>DPI Special Education Profile</u> for the 2013-14 drop-down and so on for each corresponding year
- 6. Change the school year to view the next year (to match the LPP report), or compare by Cohorts.
- 7. Enter District SwoD (Students without Disabilities) and SwD data; the Statewide data has been auto-filled

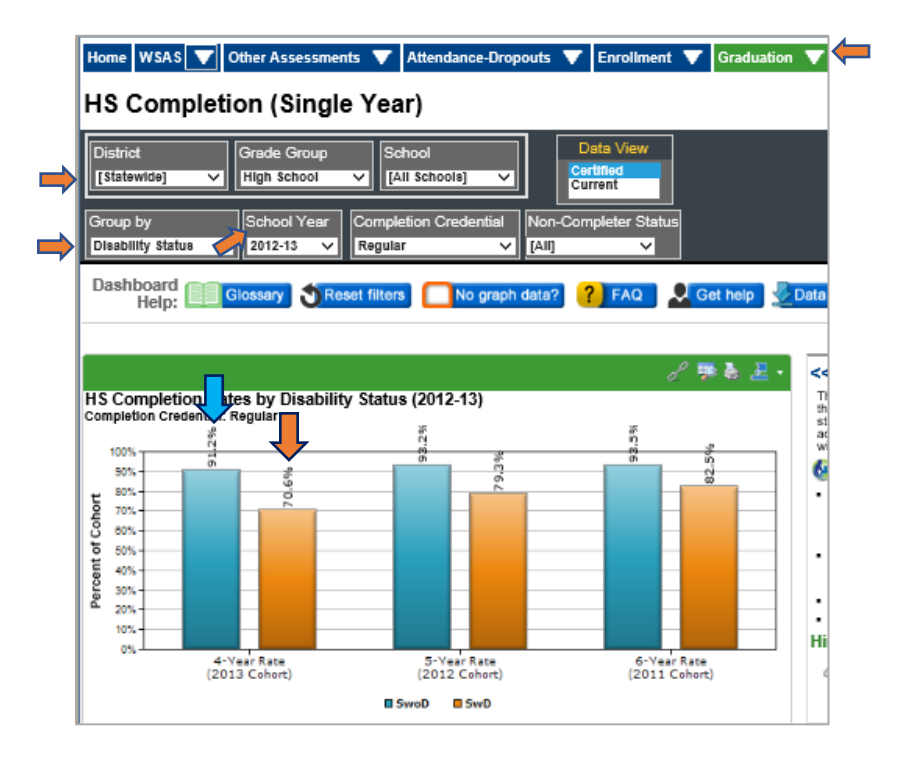

## **Dropout Rates**

- 1. Click the blue bar label "Attendance-Dropouts"; it will turn green
- 2. "District": Use the "[Statewide]" or select your district from the drop-down
- 3. "Group By": Disability Status
- 4. "School Year:": Select the School Year you want to view
- 5. Scroll down to the second chart to view dropout percentage. The "SwD" blue bar matches the <u>DPI Special</u> <u>Education Profile</u> for the corresponding year
- 6. Change the school year to view the next year (to match the LPP report), or compare by Cohorts
- 7. Enter District SwoD (Students without Disabilities) and SwD data; the Statewide data has been auto-filled

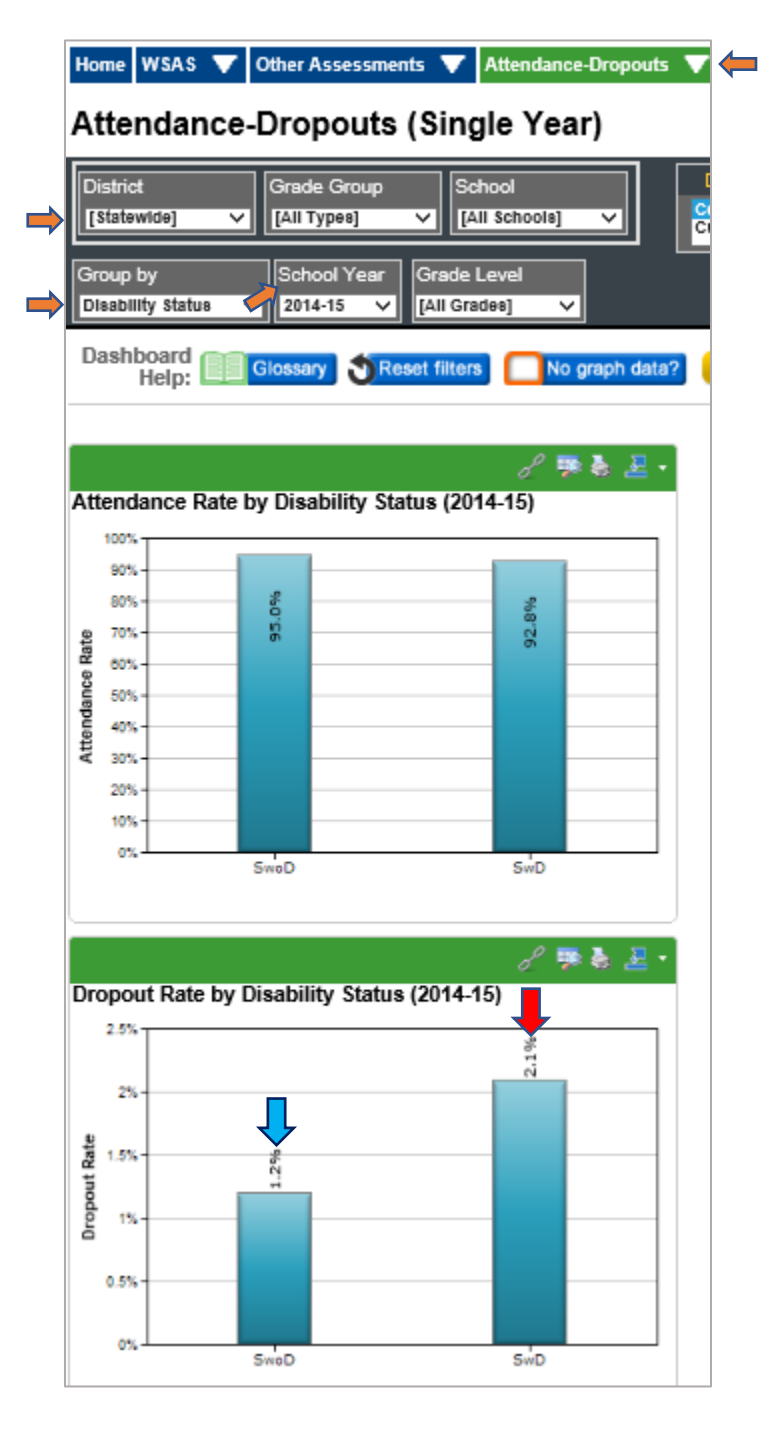